# Applying for a *Planning* Application through My Government Online

## 1. Go to www.mygovernmentonline.org and Create Account

If you already have an MGO account, please skip ahead to Step 5.

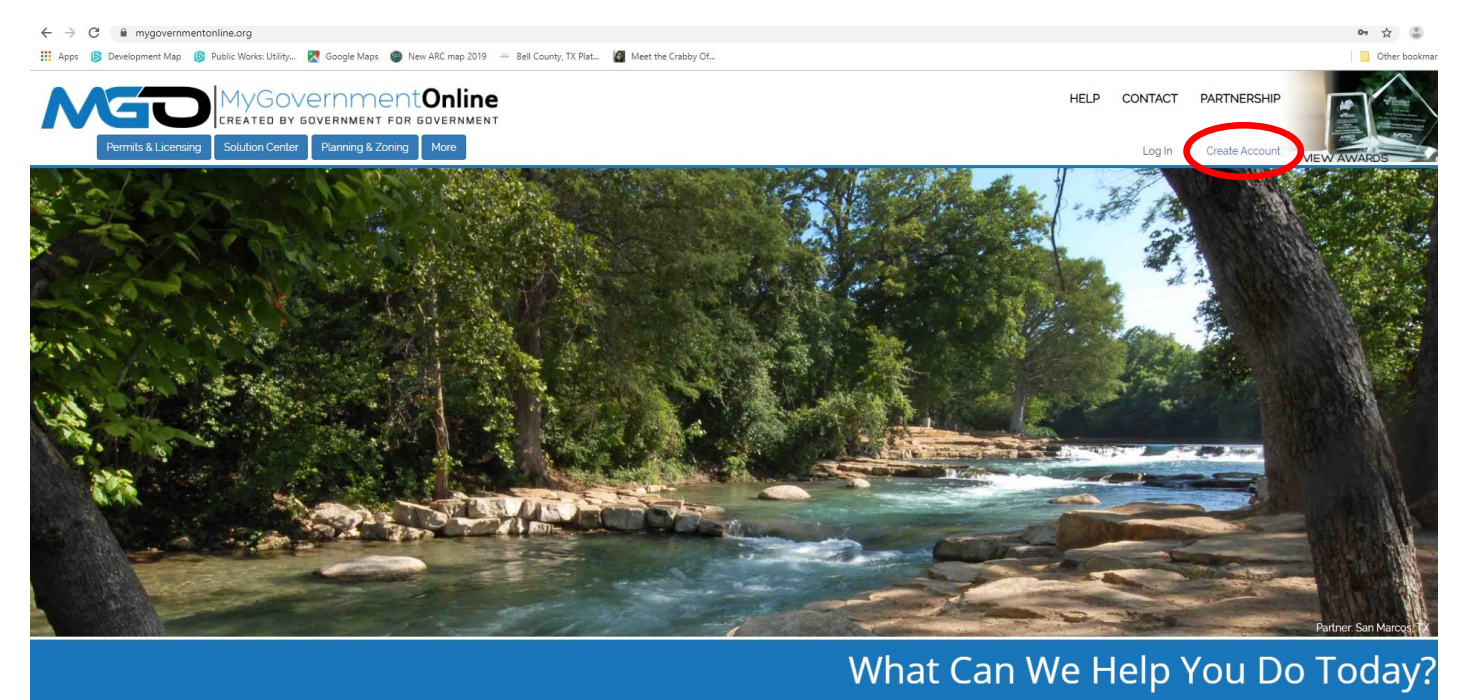

2. Fill out the information – An Asterisk indicates a REQUIRED field

| ← → C ■ mygovernmentonline.org/createaccount/                                                                                                    |      |        |
|----------------------------------------------------------------------------------------------------|------|--------|
| 👯 Apps 🔞 Development Map 🔞 Public Works: Utility 🐹 Google Maps 🌰 New ARC map 2019 🍝 Bell County, TX Plat 🛃 Meet the Grabby Of                                                                                                    |      |        |
| MyGovernmentOnline<br>CREATED BY GOVERNMENT FOR GOVERNMENT                                                                                                    | HELP | CONTAC |
| Permits & Licensing Solution Center Planning & Zoning More                                                                                                    |      | Log    |
| Create Account on Customer Portal                                                                                                    |      |        |
| Important:<br>1. Before an account becomes fully functional it will require phone verification. You can still login without a verified account but some features will be disabled.                                                                         |      |        |
| 2. Upon clicking the "Create Account" button below, a phone verification call will be made to the listed phone number within a few minutes. Upon answering the call please press 1 to verify your account.                                                 |      |        |
| 3. If you miss the call you can retry the call by logging in under your account and pressing the "Retry Phone Verify" button. If you have any trouble with this process please call our office at 1-866-957-3764 and we will help you verify your account. |      |        |
| Your Login Information                                                                                                    |      |        |
| E-mail * Confirm E-mail *                                                                                                    |      |        |
|                                                                                                    |      |        |
| Password * Confirm Password *                                                                                                    |      |        |
|                                                                                                    |      |        |
| Vaux Account Information                                                                                                    |      |        |
| Your Account information                                                                                                    |      |        |
| First Name * Last Name * Business Name                                                                                                    |      |        |
|                                                                                                    |      |        |
| Enter a phone number that will be used to verify your account.                                                                                                    |      |        |
| Phone Number *                                                                                                    |      |        |
| 000 000 0000                                                                                                    |      |        |
| Enter a question and answer to retrieve your password or verify your account manually.                                                                                                    |      |        |
| Challenge Auswer *                                                                                                    |      |        |
|                                                                                                    |      |        |
| Create Account                                                                                                    |      |        |

3. Once you have completed the above information, select **CREATE ACCOUNT** and you will see this message:

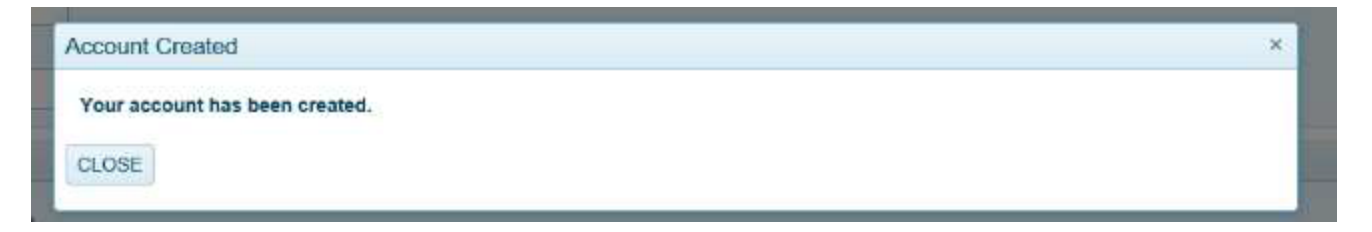

#### 4. Select CLOSE

5. Select the Planning & Zoning Tab / Apply online

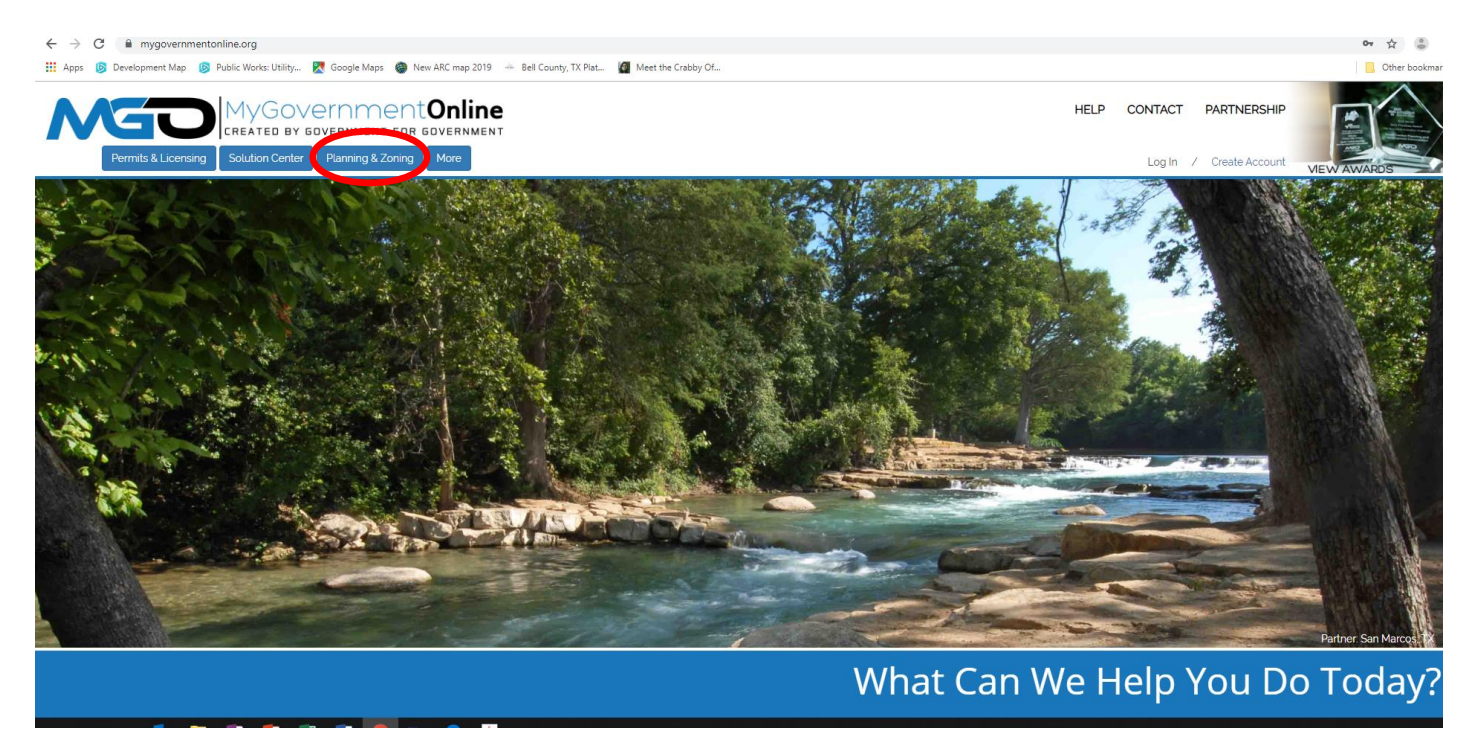

6. Fill in State, Jurisdiction = City you are applying to, Project Type = Planning and Zoning

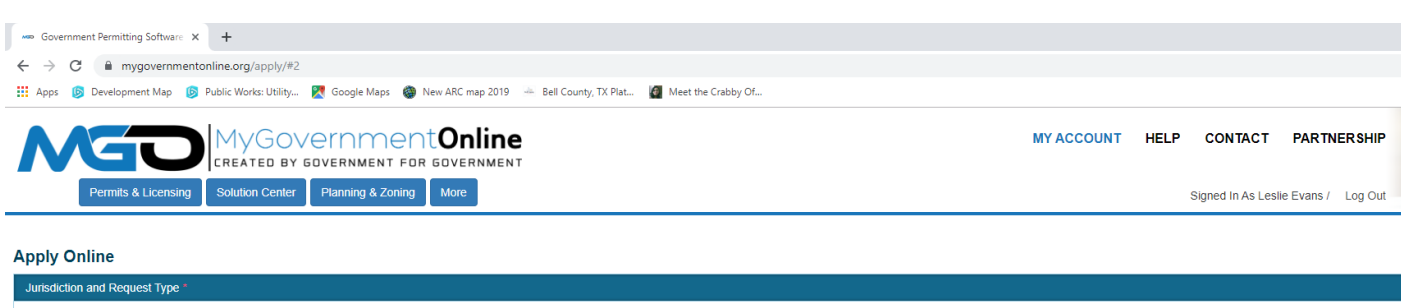

| Julisucion and request type                                                                                                    |
|----------------------------------------------------------------------------------------------------|
| Some jurisdictions do not accept online applications.<br>If your jurisdiction or jurisdiction's department is not listed please contact that jurisdiction directly for their application procedure. |
|                                                                                                    |
| Country: "United States State: - Select State -                                                                                                    |
| Jurisdiction: * - Select Jurisdiction -                                                                                                    |
| Project Type: * - Select -                                                                                                    |
| Next                                                                                                    |

## 7. Select an option:

|   |                                                                              | MY ACCOUNT | HELP | CONTACT          | PART         |
|---|------------------------------------------------------------------------------|------------|------|------------------|--------------|
|   | Permits & Licensing Solution Center Planning & Zoning More                   |            |      | Signed In As Les | ilie Evans / |
|   | Apply Online                                                                 |            |      |                  |              |
| I | Jurisdiction and Request Type *                                              |            |      |                  |              |
| I | Online Permitting Application 1                                              |            |      |                  |              |
|   | Get Started on a New Application         Add a permit to an existing project |            |      |                  |              |

#### 8. Select Planning Department Universal Application

| Government Permitting Software X +                                                                                            |                      |                 |
|----------------------------------------------------------------------------------------------------|----------------------|-----------------|
| ← → C  improvernmentonline.org/apphy/#2                                                                                       |                      |                 |
| 👖 Apps 👂 Development Map 👂 Public Works: Utility 🦹 Google Maps 🍘 New ARC map 2019 🔺 Bell County, TX Plat 📓 Meet the Crabby Of |                      |                 |
|                                                                                                    | MY ACCOUNT HELP CONT | ACT PARI        |
| Permits & Licensing Solution Center Planning & Zoning More                                                                    | Signed In            | As Leslie Evans |
| Apply Online                                                                                                    |                      |                 |
| Jurisdiction and Request Type *                                                                                               |                      |                 |
| Online Permitting Application *                                                                                               |                      |                 |
| Select an Application Type                                                                                                    |                      |                 |
| Select an Application Type: * - Select an Option Select an Option - Planning Department Universal Application Back Next       |                      |                 |
|                                                                                                    |                      |                 |

#### DOCUMENT ICONS appear:

9. The first page of the Universal Application icon shows what information will be needed/requested in order to complete the application process through MGO. An asterisk indicates a **REQUIRED** field within MGO.

The checklist on page 2 indicates what documents are needed for which submittal request.

Payment instructions are listed on page 3.

\*\* The icon for <u>Applicant Plat Checklist</u> needs to be printed out and completed FOR PLAT SUBMITTALS ONLY. The plat checklist **MUST** match all documents uploaded for a plat submittal. If all required documents listed on the Checklist are **NOT** included with the plat submittal, **Planning will be unable to accept the application**.

|                                                                                                 | MY ACCOUNT HEL |
|-------------------------------------------------------------------------------------------------|----------------|
| CREATED BY GOVERNMENT FOR GOVERNMENT                                                            |                |
| Permits & Licensing Solution Center Planning & Zoning More                                      |                |
|                                                                                                 |                |
| Apply Online                                                                                    |                |
| Jurisdiction and Request Type *                                                                 |                |
| Online Permitting Application *                                                                 |                |
| Select an Application Type                                                                      |                |
|                                                                                                 |                |
| Planning Department Universal Application                                                       |                |
| Planning Department Universal Application                                                       |                |
|                                                                                                 |                |
|                                                                                                 |                |
|                                                                                                 |                |
|                                                                                                 |                |
|                                                                                                 |                |
| Please click the icon<br>to view the City of<br>Temple Universal                                |                |
| Please click the icon<br>to view the City of<br>Temple Universal<br>Applicant Plat<br>Checklist |                |

10. Fill in the <u>location of the project</u> requested, City and zip code, if available.

**OR** If no address is available, and you select the first option, a Subdivision, lot, and block are required information

**OR** If no address is available, and you select the second option, you will need a survey description If all of these options are left blank, you will be unable to continue.

| 👯 Apps 👂 Development Map 👩 Public Works: Utility 🔣 Google Maps 💩 New ARC map 2019 🔺 Bell County, TX Plat 🙋 Meet the Crabby Of |            |      |                   |            |
|----------------------------------------------------------------------------------------------------|------------|------|-------------------|------------|
| MyGovernmentOnline                                                                                                    | MY ACCOUNT | HELP | CONTACT           | PARTN      |
| Permits & Licensing Solution Center Planning & Zoning More                                                                    |            |      | Signed In As Lesl | ie Evans / |
| Apply Online                                                                                                    |            |      |                   |            |

| Jurisdiction and Request Type *                                                                                                    |
|----------------------------------------------------------------------------------------------------|
| Online Permitting Application *                                                                                                    |
| Select an Application Type                                                                                                    |
| Physical Address or Location*                                                                                                    |
| Please provide the physical address or location of your project.                                                                                         |
| My Project has been addressed by the Jurisdiction. Address or Location: * City: * Zipcode: *                                                             |
| If your project does not have an address, submit your application using the Legal Description (Subdivision, Lot and Block/Square) from an approved plat. |
| If your project does not have an address, submit your application using the property description from a Metes and Bounds Survey of the property.         |
| Next                                                                                                    |

11. Applicant's Contact Information: The Applicant will be the MAIN contact for meetings, discussions, etc.

| 👯 Apps 🕲 Development Map 🔞 Public Works: Utility 🔣 Google Maps 🚳 New ARC map 2019 🍝 Bell County, TX Plat ┨ Meet the Crabby Of |            |      |                              |       |
|----------------------------------------------------------------------------------------------------|------------|------|------------------------------|-------|
| MYGOVERNMENT FOR GOVERNMENT<br>Permits & Licensing Solution Center Ptarning & Zoning More                                     | MY ACCOUNT | HELP | CONTACT<br>Signed In As Lesi | PARTN |
| Online Permitting Application *                                                                                               |            |      |                              |       |
| Select an Application Type                                                                                                    |            |      |                              |       |
| Physical Address or Location*                                                                                                 |            |      |                              |       |
| Applicant's Contact Information                                                                                               |            |      |                              |       |
| First Name Last Name Business Name                                                                                            |            |      |                              |       |
| Address City State Zipcode                                                                                                    |            |      |                              |       |
| Email                                                                                                    |            |      |                              |       |
| Cell Phone ( 000 ) 000 0000 Notify                                                                                            |            |      |                              |       |
| Home Phone 000 000 000 000 000 0000                                                                                           |            |      |                              |       |
| Work Phone (000) 0000 @Notify                                                                                                 |            |      |                              |       |
| Back Next                                                                                                    |            |      |                              |       |

# 12. Property Owner's contact information:

|                                                        | lop 🥑 roone tronor o unigin     |                                    |                                      | ber oberky, ner han an incertine of body on in |      |
|--------------------------------------------------------|---------------------------------|------------------------------------|--------------------------------------|------------------------------------------------|------|
| Permits & Lice                                         | CREATED BY B<br>Solution Center | CENM<br>DVERNMENT<br>Planning & Zo | ent <b>Online</b><br>TFOR GOVERNMENT | MY ACCOUNT                                     | HELP |
| Applicant's Contact Inform<br>Property Owner's Contact | ation<br>Information            |                                    |                                      |                                                |      |
| First Name                                             | Last Name                       | Suffix                             | Business Name                        |                                                |      |
| Mailing Address<br>Address                             | City                            | State<br>Texas                     | Zipcode                              |                                                |      |
| Email                                                  | Notify                          |                                    |                                      |                                                |      |
| Cell Phone (000) 000                                   | 0000 Notify                     |                                    |                                      |                                                |      |
| Home Phone () 00                                       | 0 0000 Notify                   |                                    |                                      |                                                |      |
| Work Phone (000) 000                                   | 0000 Notify                     |                                    |                                      |                                                |      |
| Back Next                                              |                                 |                                    |                                      |                                                |      |

# 13: Developer/Engineer/Surveyor's Contact Information

|                                                                        | MY ACCOUNT | HELP CONTACT PAR         |
|------------------------------------------------------------------------|------------|--------------------------|
|                                                                        |            | Signed In As Leslie Evan |
| Applicant's Contact Information                                        |            |                          |
| Property Owner's Contact Information                                   |            |                          |
| Property Owner #2% Contact Information                                 |            |                          |
| Developer/Engineer/surveyors Contact Information                       |            |                          |
| First Name Last Name Suffix Business Name                              |            |                          |
| Mailing Address     City     State     Zipcode       Address     Texas |            |                          |
| Email                                                                  |            |                          |
| Cell Phone (000) 0000 0000 Notify                                      |            |                          |
| Home Phone (000) 0000 Notify                                           |            |                          |
| Work Phone (000) 0000 Notify                                           |            |                          |
| Back Next                                                              |            |                          |

- 14. Application Questionnaire: Red asterisks indicate REQUIRED information.
- 15. Files Upload: once a project number has been assigned to your submittal, you can upload additional documents to that project number.

| 👬 Apps 🔯 Development Map 😻 Public Works: Utrity 🔣 Google Maps 👹 New AKC map 2019 🌧 Bell County, IX Plat 🙋 Meet the Crabby OL                                                                                                    |            |      |                              |        |
|----------------------------------------------------------------------------------------------------|------------|------|------------------------------|--------|
| MygovernmentOnline           CREATED BY GOVERNMENT FOR GOVERNMENT           Permits & Licensing           Solution Center           Planning & Zoning                                                                                                    | MY ACCOUNT | HELP | CONTACT<br>Signed In As Lesi | PARTNE |
| Developer/Engineer/Surveyor's Contact Information                                                                                                    |            |      |                              |        |
| Application Questionnaire                                                                                                    |            |      |                              |        |
| Files Upload                                                                                                    |            |      |                              |        |
| If you are attaching any files to this application, click "Upload Files", select the file(s), and please wait for the file(s) to finish uploading before proceeding to the next step.<br>If you are expected to include files with your application, a notice will appear below these instructions to inform you of what to upload. |            |      |                              |        |
| Upload the following files with your application. When at all possible, please upload PDF files. Consolidate documents/pages into as few PDF documents as possible.<br>- Upload Supporting Documents (Refer to Checklist) Upload Files                                                                                              |            |      |                              |        |
| - Files<br>Upload Files                                                                                                    |            |      |                              |        |
| Back Next                                                                                                    |            |      |                              |        |
| Review                                                                                                    |            |      |                              |        |

16. REVIEW – if you select **SAVE**, the information will be saved for further review/revision by the applicant and does <u>NOT</u> get submitted

If **SUBMIT** is selected, the application gets submitted to the Planning Department through MGO.